## Použití funkce Pomoc při ostření

Zaostřený objekt je označen barevným obrysem pro přesnější zaostření.

1 Stiskněte 画 pro zobrazení menu.

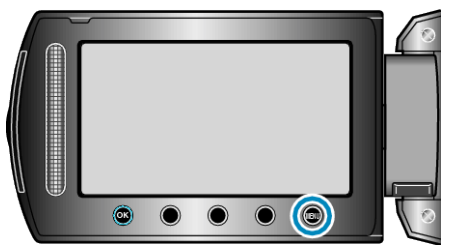

2 Zvolte "MANUÁLNÍ NASTAVENÍ" a stiskněte 🔍

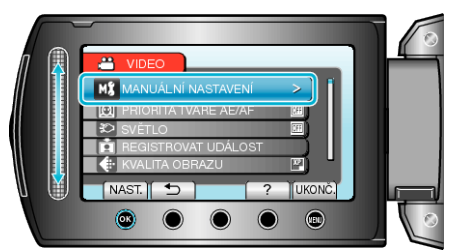

3 Zvolte "ASISTENT ZAOSTŘOVÁNÍ" a stiskněte ®.

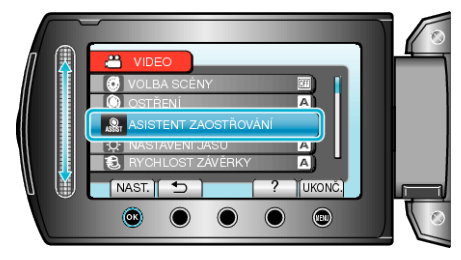

4 Upravte zaostření pomocí dotykového senzoru.

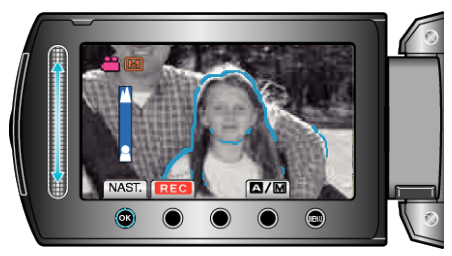

- · Posuňte prst nahoru pro zaostření na vzdálený objekt.
- Posuňte prst dolů pro zaostření na blízký objekt.
- **5** Pro potvrzení stiskněte ®.

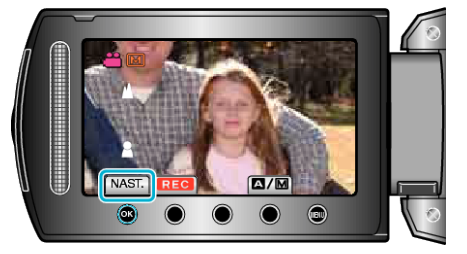

## POZNÁMKA:-

 Během zobrazení obrysu zaostřeného objektu ve zvolené barvě se obraz změní na černobílý. Pokud je obrys špatně viditelný, můžete změnit jeho barvu.